# Actividad A7.

## Análisis gráfico de residuos.

Alquiler de sombrillas

Para estimar el modelo (1), se pincha

Modelo -- Mínimos cuadrados ordinarios

| 📓 gretl: modelo 1                              |                                 |                        |                |   |
|------------------------------------------------|---------------------------------|------------------------|----------------|---|
| Archivo Editar Contrastes Gua                  | ardar <u>G</u> ráficos <u>A</u> | análisis LaTeX         |                | E |
| Modelo 1: MCO, usando<br>Variable dependiente: | las observac<br>S               | iones 2012-04-30:2012- | 09-24 (T = 22) | 1 |
| Coeficien                                      | te Desv. T                      | 'ípica Estadístico t   | Valor p        |   |
| const 21,4728                                  | 51,43                           | 14 0,4175              | 0,6815         |   |
| P 0,44334                                      | 2 3,36                          | 685 0,1317             | 0,8968         |   |
| T 12,0984                                      | 2,42                            | 345 4,992              | 0,0001 ***     |   |
| VB -9,31841                                    | 9,81                            | .641 -0,9493           | 0,3558         |   |
| time -1,22152                                  | 1,21                            | .745 -1,003            | 0,3298         |   |
| Media de la vble. dep.                         | 381,3409                        | D.T. de la vble. dep.  | 60,52005       |   |
| Suma de cuad. residuos                         | 6919,158                        | D.T. de la regresión   | 20,17447       |   |
| R-cuadrado                                     | 0,910043                        | R-cuadrado corregido   | 0,888877       |   |
| F(4, 17)                                       | 42,99474                        | Valor p (de F)         | 1,12e-08       |   |
| Log-verosimilitud                              | -94,47772                       | Criterio de Akaike     | 198,9554       |   |
| Criterio de Schwarz                            | 204,4107                        | Crit. de Hannan-Quinn  | 200,2405       |   |
| rho                                            | 0,129491                        | Durbin-Watson          | 1,682407       |   |
| Sin considerar la cons<br>(P)                  | tante, el va                    | lor p más alto fue el  | de la variable | 2 |

Para guardar los residuos, en el menú de la pantalla de estimación se pincha

## Guardar -- Residuos

En la pantalla de diálogo que aparece se puede dar un nombre a la serie de residuos. Gretl, por defecto, le asigna el nombre *uhat*1. Llamemos a los residuos de este modelo *uhatsombrilla*. En la pantalla principal de Gretl aparece esta nueva variable.

|                                      | 💱 greti                                                                                                    |   |
|--------------------------------------|----------------------------------------------------------------------------------------------------|---|
|                                      | Archivo Herramien <u>t</u> as <u>D</u> atos <u>V</u> er A <u>ñ</u> adir <u>M</u> uestra Varjable M <u>o</u> delo Ayuda |   |
|                                      | sombrillas.gdt *                                                                                                    |   |
|                                      | ID #  Nombre de variable  Etiqueta descriptiva                                                                         | • |
|                                      | 0 const                                                                                                    |   |
|                                      | 1 S sombrillas alquiladas en una semana                                                                                |   |
|                                      | 2 P precio de alquiler diario de la sombrilla en euros                                                                 |   |
| greti: atributos de variable         | 3 T temperatura media de la semana en grados                                                                           |   |
| pombre de la variable: ubatcombrilla | 4 V 2 si ha ha sido una semana con mucho viento, 1 si no ha habido viento                                              |   |
|                                      | 6 time variable de tendencia temporal                                                                                  |   |
| Descripción:                         | 7 uhatsombrilla residuos del modelo 1                                                                                  |   |
| residuos del modelo 1                |                                                                                                    |   |
|                                      | Semanal: Rango completo 2012-04-30 - 2012-09-24                                                                        |   |
| Cancelar Aceptar                     | 🖩 🖻 🎦 🕮 fx 🔁 💢 🖄 🗍 🗎 🖻 🗖                                                                                               |   |

Para obtener los estadísticos principales, se selecciona la variable *uhatsombrilla* y en el menú que aparece pinchando el botón derecho del ratón, se elige la opción *Estadísticos principales*.

| 📓 gretl: estad. principales: uhats                      | mbrilla 📃 🗖 📴                                                                         |
|---------------------------------------------------------|---------------------------------------------------------------------------------------|
| 🛛 占 🗘 🔍 📦 😽 🖯 💥                                         |                                                                                       |
| Estadísticos principales,<br>para la variable 'uhatsomè | usando las observaciones 2012-04-30 - 2012-09-24<br>rilla' (22 observaciones válidas) |
| Media                                                   | 1,8087e-014                                                                           |
| Mediana                                                 | 2,6055                                                                                |
| Mínimo                                                  | -44,437                                                                               |
| Máximo                                                  | 22,253                                                                                |
| Desviación típica                                       | 18,152                                                                                |
| c.v.                                                    | 1,0036e+015                                                                           |
| Asimetría                                               | -1,0603                                                                               |
| Exc. de curtosis                                        | 0,50993                                                                               |
| Percentil del 5%                                        | -43,541                                                                               |
| Percentil del 95%                                       | 21,917                                                                                |
| Rango intercuartílico                                   | 22,040                                                                                |
| Observaciones ausentes                                  | 0                                                                                     |

Para dibujar el gráfico de caja de los residuos, se selecciona la variable *uhatsombrilla* y en el menú principal de Gretl se pincha

```
Variable -- Gráfico de caja
```

En la ventana de diálogo que aparece se elige la opción gráfico de caja simple.

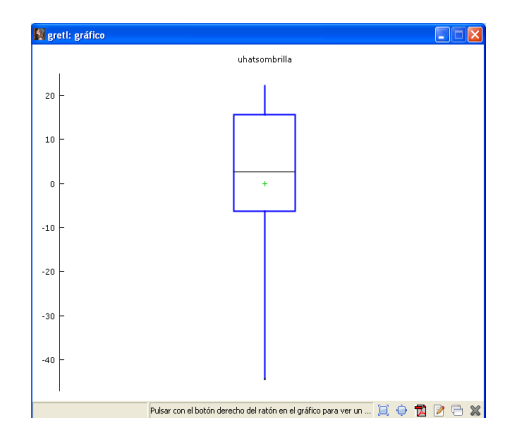

Para estimar la función de densidad, se selecciona la variable *uhatsombrilla* y en el menú principal de Gretl se pincha

Variable -- Gráfico de la densidad estimada ...

En este caso Gretl no cuenta con suficientes datos para estimar la función de densidad por lo que representaremos la distribución de frecuencias,

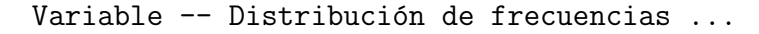

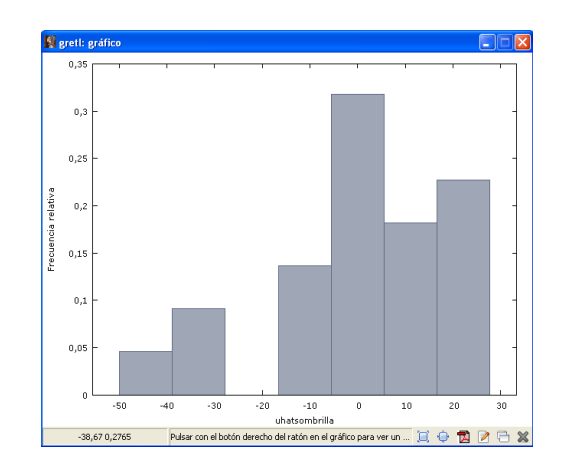

Para representar el gráfico de los residuos contra el tiempo, en el menú de estimación del modelo (1), se pincha

Gráficos -- Gráfico de residuos -- Contra el tiempo

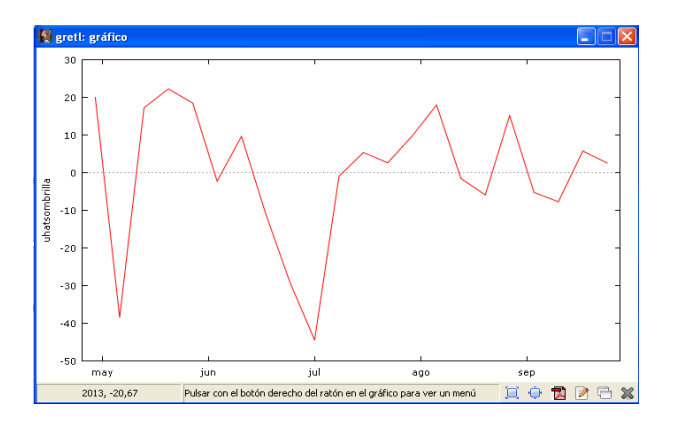

- La media de los residuos es prácticamente cero, como corresponde a una de las propiedades de la función de regresión muestral mínimo-cuadrática ordinaria.
- En principio, para determinar si los residuos siguen una distribución normal deberíamos llevar a cabo un contraste de normalidad.
- Se observan rachas de residuos negativos y positivos. Podría existir autocorrelación en las perturbaciones. Habría que contrastar esta hipótesis utilizando el contraste de Durbin-Watson, o el de Breusch-Godfrey.

## Matriculación de turismos

Los resultados de la estimación del modelo (2) son:

| 🗱 gretl: modelo 1                          |                                    |                        |             |         |
|--------------------------------------------|------------------------------------|------------------------|-------------|---------|
| Archivo Editar Contrastes                  | <u>G</u> uardar <u>G</u> ráficos ¿ | Análisis LaTeX         |             | 8       |
| Modelo 1: MCO, usan<br>Variable dependient | ndo las observad<br>se: MATCAV     | iones 2004:01-2012:12  | (T = 108)   |         |
| Coefic                                     | iente Desv. 1                      | Nípica Estadístico t   | Valor p     |         |
| const 5824,6                               | 7 289,21                           | 4 20,14                | 1,12e-037   | ***     |
| price p -9,1                               | .2213 8,53                         | 341 -1,069             | 0,2875      |         |
| IPICAVVA 15,2                              | 902 11,38                          | 322 1,343              | 0,1821      |         |
| time -25,4                                 | 472 5,40                           | 0446 -4,709            | 7,73e-06    | ***     |
| Media de la vble. d                        | lep. 3893,463                      | D.T. de la vble. dep   | . 1255,115  |         |
| Suma de cuad. resid                        | luos 63786962                      | D.T. de la regresión   | 783,1578    |         |
| R-cuadrado                                 | 0,621574                           | R-cuadrado corregido   | 0,610658    |         |
| F(3, 104)                                  | 56,94078                           | Valor p (de F)         | 7,38e-22    |         |
| Log-verosimilitud                          | -870,8475                          | Criterio de Akaike     | 1749,695    |         |
| Criterio de Schwarz                        | 1760,423                           | Crit. de Hannan-Quin   | n 1754,045  |         |
| rho                                        | 0,236753                           | Durbin-Watson          | 1,510145    |         |
| a                                          |                                    |                        |             |         |
| sin considerar la c                        | constante, el va                   | aior p mas alto fue el | de la varia | oie 3 💻 |
| (price_p)                                  |                                    |                        |             | ~       |

Para guardar los residuos, en el menú de la pantalla de estimación se pincha

### Guardar -- Residuos

En la pantalla de diálogo que aparece se puede dar un nombre a la serie de residuos. Gretl, por defecto, le asigna el nombre *uhat*1. Llamemos a los residuos de este modelo *uhat*1*matriculacion*. En la pantalla principal de Gretl aparece esta nueva variable.

|                                           | 📓 greti                     |                                                                                |
|-------------------------------------------|-----------------------------|--------------------------------------------------------------------------------|
|                                           | Archivo Herramientas Dal    | tos Ver Añadir Muestra Variable Modelo Avuda                                   |
|                                           | Matriculaciones.odt *       |                                                                                |
|                                           | ID # 1 Nombre de variable 1 | Etiqueta descriptiva                                                           |
|                                           | 0 const                     |                                                                                |
|                                           | 1 MATCAV                    | numero total de turismos matriculados en la CAV                                |
|                                           | 2 MATSP                     | número total de turismos matriculados en el estado español                     |
|                                           | 3 price p                   | precio del barril de petróleo Brent en dólares                                 |
|                                           | 4 IPISP                     | Índice de Producción Industrial del estado español (datos brutos)              |
|                                           | 5 IPISPVA                   | tasa de variación anual del IPI del estado español                             |
|                                           | 6 IPICAV                    | Índice de Producción Industrial de la CAV (desestacionalizados)                |
|                                           | 7 IPICAVVA                  | tasa de variación anual del IPI de la CAV                                      |
|                                           | 8 crisis                    | =1 si hay crisis (obs>=2008:09 && obs<=2012:12), 0 en otro caso                |
|                                           | 9 PIVE                      | =1 si está vigente el plan PIVE (obs>=2008:11 && obs<=2010:06), 0 en otro caso |
|                                           | 10 time                     | variable de tendencia temporal                                                 |
|                                           | 11 dm1                      | = 1 si el mes es = 1, 0 en otro caso                                           |
|                                           | 12 dm2                      | = 1 si el mes es = 2, 0 en otro caso                                           |
|                                           | 13 dm3                      | = 1 si el mes es = 3, 0 en otro caso                                           |
|                                           | 14 dm4                      | = 1 si el mes es = 4, 0 en otro caso                                           |
|                                           | 15 dm5                      | = 1 si el mes es = 5, 0 en otro caso                                           |
|                                           | 16 dm6                      | = 1 si el mes es = 6, 0 en otro caso                                           |
|                                           | 17 dm7                      | = 1 si el mes es = 7, 0 en otro caso                                           |
|                                           | 18 dm8                      | = 1 si el mes es = 8, 0 en otro caso                                           |
| 🕅 aanali, ataibutaa da uusiabla           | 19 dm9                      | = 1 si el mes es = 9, 0 en otro caso                                           |
| grett: atributos de variable              | 20 dm10                     | = 1 si el mes es = 10, 0 en otro caso                                          |
| nombre de la variable: uhat1matriculacion | 21 dm11                     | = 1 si el mes es = 11, 0 en otro caso                                          |
|                                           | 22 dm12                     | = 1 si el mes es = 12, 0 en otro caso                                          |
| Descripcion:                              | 23 uhat1matriculacion       | residuos del modelo 1                                                          |
| residuos del modelo 1                     | L                           | Manual David analysis 2024-04, 2012-12                                         |
|                                           |                             | mensual: Rango completo 2004:01 - 2012:12                                      |
| <u>Cancelar</u> <u>Aceptar</u>            | 🖩 🎽 🎦 🎫 fx 🚺                | ) 🔀 🖉 🔒 🗎 🖻 🖻                                                                  |
|                                           |                             |                                                                                |

Para obtener los estadísticos principales, se selecciona la variable *uhat1matriculacion* y en el menú principal de Gretl se pincha

Variable -- Estadísticos principales

| 📓 gretl: estad. principales: uhat1                      | Imatriculacion                                                                        |   |
|---------------------------------------------------------|---------------------------------------------------------------------------------------|---|
| 🖬 占 🔍 📧 😽 🖶 💥                                           |                                                                                       |   |
| Estadísticos principales,<br>para la variable 'uhatimat | usando las observaciones 2004:01 - 2012:1<br>triculacion' (108 observaciones válidas) | 2 |
| Media                                                   | -3,4948e-013                                                                          |   |
| Mediana                                                 | -130,79                                                                               |   |
| Minimo                                                  | -2227,3                                                                               |   |
| Háximo                                                  | 1858,1                                                                                |   |
| Desviación típica                                       | 772,10                                                                                |   |
| c.v.                                                    | 2,2093e+015                                                                           |   |
| Asimetría                                               | 0,29121                                                                               |   |
| Exc. de curtosis                                        | 0,14470                                                                               |   |
| Percentil del 5%                                        | -1170,1                                                                               |   |
| Percentil del 95%                                       | 1565,7                                                                                |   |
| Rango intercuartílico                                   | 1043,1                                                                                |   |
| Observaciones ausentes                                  | 0                                                                                     |   |

Para dibujar el gráfico de caja de los residuos, se selecciona la variable *uhat1matriculacion* y en el menú principal de Gretl se pincha Variable -- Gráfico de caja. En la ventana de diálogo que aparece se elige la opción *gráfico de caja simple*.

Para estimar la función de densidad, se selecciona la variable uhat1matriculacion y en el menú principal de Gretl se pincha

#### Variable -- Gráfico de la densidad estimada ...

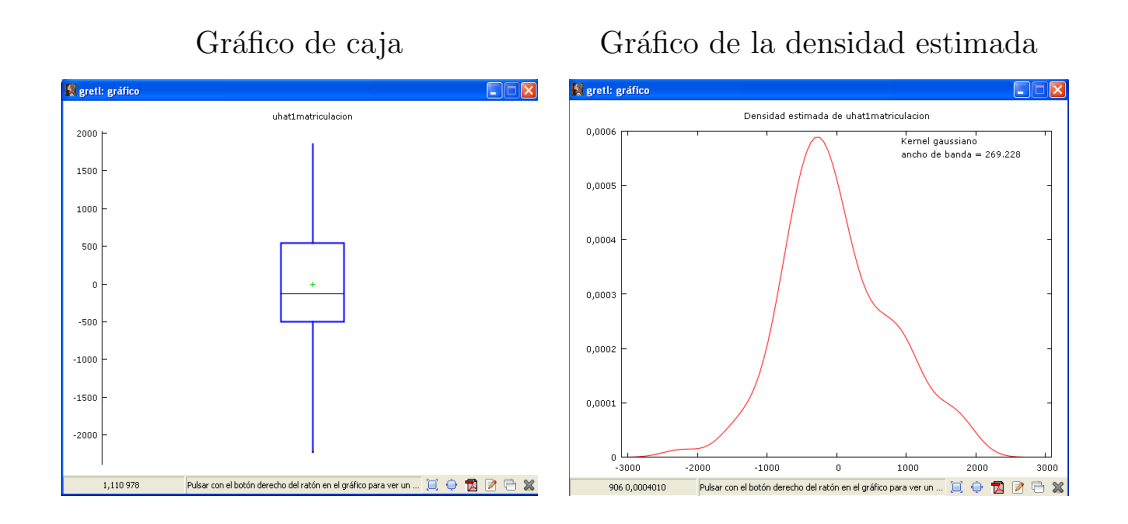

Para representar el gráfico de los residuos contra el tiempo, en el menú de estimación del modelo (1), se pincha

Gráficos -- Gráfico de residuos -- Contra el tiempo

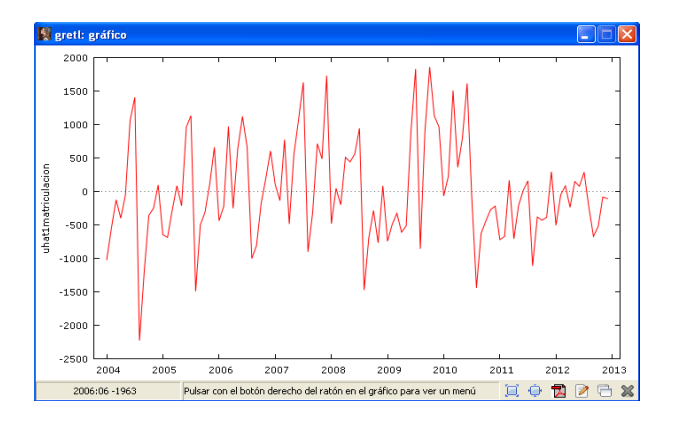

- La media de los residuos es prácticamente cero, como corresponde a una de las propiedades de la función de regresión muestral mínimo-cuadrática ordinaria.
- En principio, para determinar si los residuos siguen una distribución normal deberíamos llevar a cabo un contraste de normalidad.
- Se observan rachas de residuos negativos y positivos. Podría existir autocorrelación en las perturbaciones. Habría que contrastar esta hipótesis utilizando el contraste de Durbin-Watson, o el de Breusch-Godfrey.

Ahora bien, hay que resaltar dos características de estos residuos que son de interés:

- Hay un cambio de nivel en los residuos sobre todo a partir de 2010. Quizás hay algún efecto sobre las matriculaciones de turismos que pueda explicar este hecho y que no ha sido incluido en el modelo. Si esto fuera así, estaríamos omitiendo una variable relevante.
- Los residuos parecen presentar un comportamiento cíclico de periodo un año, lo que se denomina estacionalidad. Este tipo de comportamiento no ha sido introducido en el modelo, por lo que aparece en los residuos. Habría que incluir la estacionalidad en el modelo y comprobar si es significativa. Si así fuera, estaríamos omitiendo una variable relevante en el modelo (2).

## Salarios

Los resultados de la estimación del modelo (3) son:

| 📓 greti: modelo 1                 |                               |                      |                  |             |       |
|-----------------------------------|-------------------------------|----------------------|------------------|-------------|-------|
| <u>A</u> rchivo <u>E</u> ditar Co | ontrastes <u>G</u> uardar     | Gráficos Análisis    | LaTeX            |             | 8     |
| Modelo 1: MCC<br>Variable depe    | , usando las<br>ndiente: sala | observaciones<br>rio | 1-526            |             |       |
|                                   | Coeficiente                   | Desv. Típica         | a Estadístico t  | . Valor p   |       |
| const                             | -1,56794                      | 0,724551             | -2,164           | 0,0309      | **    |
| educ                              | 0,571505                      | 0,0493373            | 11,58            | 9,09e-028   | ***   |
| exper                             | 0,0253959                     | 0,0115694            | 2,195            | 0,0286      | **    |
| antiguedad                        | 0,141005                      | 0,0211617            | 6,663            | 6,83e-011   | * * * |
| mujer                             | -1,81085                      | 0,264825             | -6,838           | 2,26e-011   | ***   |
| Media de la v                     | ble. dep. 5,                  | 896103 D.T.          | . de la vble. de | ep. 3,69300 | 36    |
| Suma de cuad.                     | residuos 45                   | 57,308 D.T.          | . de la regresió | on 2,9575   | 72    |
| R-cuadrado                        | ο,                            | 363541 R-cu          | uadrado corregio | lo 0,3586   | 55    |
| F(4, 521)                         | 74                            | ,39801 Valo          | orp (de F)       | 7,30e-8     | 50    |
| Log-verosimil                     | itud -13                      | 14,228 Crit          | erio de Akaike   | 2638,4      | 55    |
| Criterio de S                     | chwarz 26                     | 59,782 Crit          | . de Hannan-Qu:  | inn 2646,80 | 05    |

Para guardar los residuos, en el menú de la pantalla de estimación se pincha Guardar -- Residuos. En la pantalla de diálogo que aparece se puede dar un nombre a la serie de residuos. Gretl, por defecto, le asigna el nombre *uhat*1. Llamemos a los residuos de este modelo *uhat*1*salario*. En la pantalla principal de Gretl aparece esta nueva variable.

|                                     | 📓 gretl                        |                                    |                |
|-------------------------------------|--------------------------------|------------------------------------|----------------|
|                                     | Archivo Herramientas Datos     | Ver Añadir Muestra Varjable Modelo | Ay <u>u</u> da |
|                                     | salarios.gdt *                 |                                    |                |
|                                     | ID # 4 Nombre de variable 4 Et | iqueta descriptiva                 | •              |
|                                     | 0 const                        |                                    |                |
|                                     | 1 salario sa                   | alario medio por hora en dólares   |                |
|                                     | 2 educ a                       | ños de educación                   |                |
|                                     | 3 exper a                      | ños de experiencia                 |                |
|                                     | 4 antiguedad a                 | ños trabajando en la misma empresa |                |
|                                     | 5 raza =                       | 1 si no es blanco                  |                |
|                                     | 6 mujer =                      | 1 si es mujer                      |                |
| 🕅 greti: atributos de variable      | 7 casado =                     | 1 si está casado                   |                |
|                                     | 8 numdep n                     | úmero de dependientes              |                |
| nombre de la variable: uhat1salario | 9 ciudad =                     | 1 si vive en una metrópoli         |                |
| Descripción:                        | 10 uhat1salario re             | siduos del modelo 1                |                |
| residuos del modelo 1               |                                | Sin fecha: Rango completo 1 - 526  |                |
| <u>Cancelar</u> <u>A</u> ceptar     | 🖩 🌶 🏲 🖽 fx 🔁 🕻                 | 🛱 🗠 â 😫 🖻 🖻                        |                |
|                                     |                                |                                    |                |

Para calcular los estadísticos principales, pinchamos

Variable -- Estadísticos principales

| 🎇 gretl: estad. principales: uhat1                      | salario                                                                |
|---------------------------------------------------------|------------------------------------------------------------------------|
|                                                         |                                                                        |
| Estadísticos principales,<br>para la variable 'uhatisa: | usando las observaciones 1 - 526<br>lario' (526 observaciones válidas) |
| Media                                                   | 1,2605e-015                                                            |
| Mediana                                                 | -0,42285                                                               |
| Minimo                                                  | -7,7675                                                                |
| Máximo                                                  | 14,008                                                                 |
| Desviación típica                                       | 2,9463                                                                 |
| c.v.                                                    | 2,3374e+015                                                            |
| Asimetría                                               | 1,5889                                                                 |
| Exc. de curtosis                                        | 4,7488                                                                 |
| Percentil del 5%                                        | -3,7089                                                                |
| Percentil del 95%                                       | 5,2973                                                                 |
| Rango intercuartílico                                   | 2,8664                                                                 |
| Observaciones ausentes                                  | 0                                                                      |

Para dibujar el gráfico de caja de los residuos, se selecciona la variable *uhat1salario* y en el menú principal de Gretl se pincha Variable -- Gráfico de caja. En la ventana de diálogo que aparece se elige la opción gráfico de caja simple.

Para estimar la función de densidad, se selecciona la variable uhat1salario y en el menú principal de Gretl se pincha

```
Variable -- Gráfico de la densidad estimada ...
```

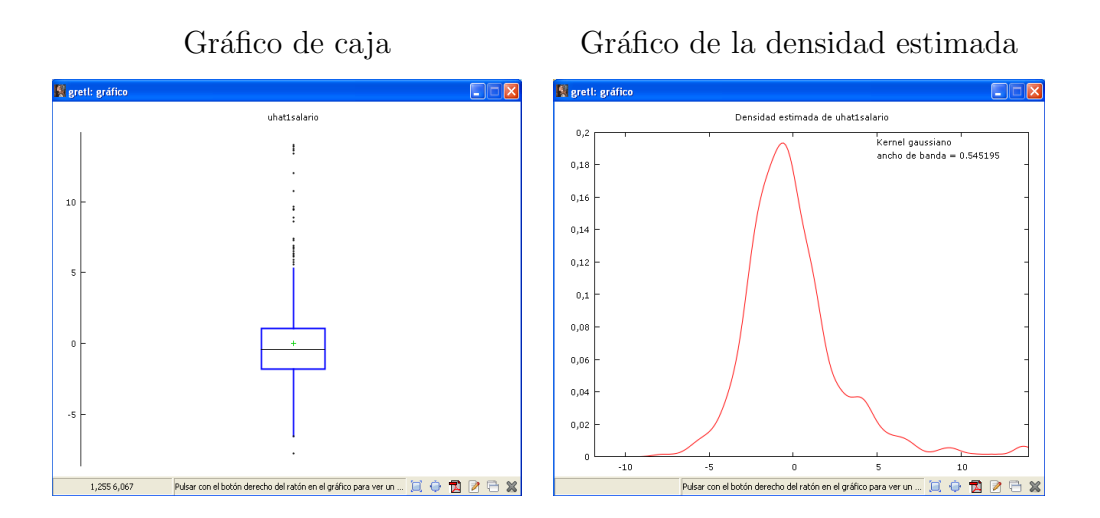

Para representar el gráfico de los residuos por observación o frente a alguna variable explicativa, en el menú de estimación del modelo (1), se pincha

Gráficos -- Gráfico de residuos

y luego la opción:

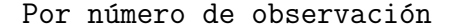

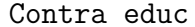

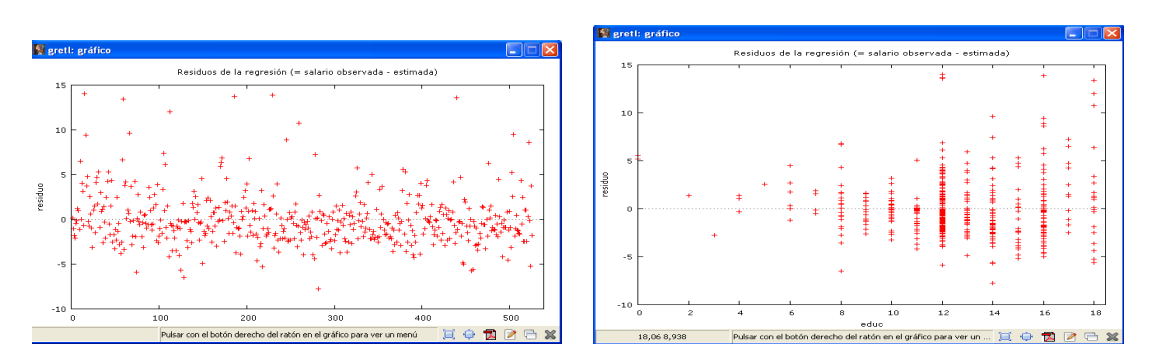

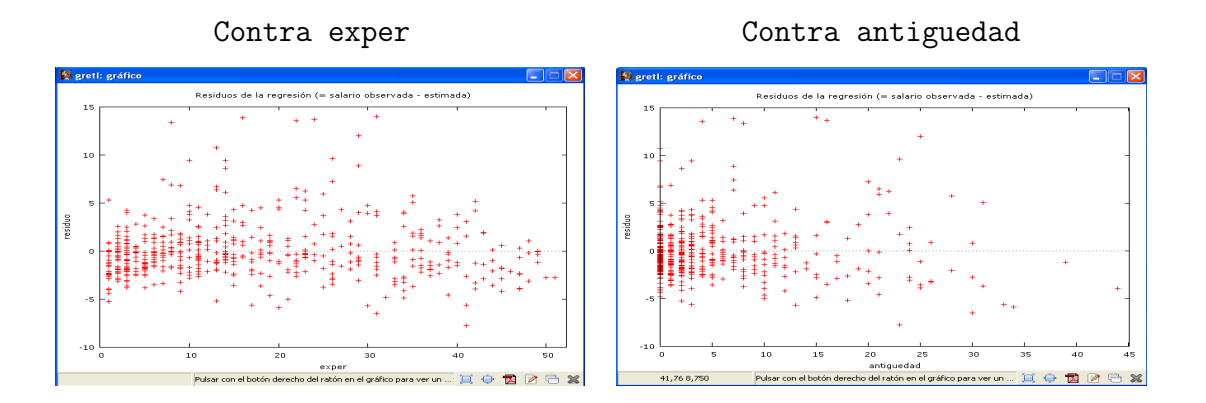

- La media de los residuos es prácticamente cero, como corresponde a una de las propiedades de la función de regresión muestral mínimo-cuadrática ordinaria.
- En principio, para determinar si los residuos siguen una distribución normal deberíamos llevar a cabo un contraste de normalidad.
- El gráfico de los residuos por número de observación no proporciona ninguna información ya que un conjunto de datos de sección cruzada no tiene ningún orden.
- En los gráficos contra las variables experiencia y antigüedad se observa una distribución de los residuos bastante homogénea.
- En el gráfico contra la variable educación, se puede concluir que a mayor nivel de educación, mayor es la variabilidad de los residuos. Este es un síntoma de que las perturbaciones pueden ser heterocedásticas y esta heterocedasticidad puede estar causada por la variable educación. Para contrastar esta hipótesis habría que llevar a cabo un contraste de homocedasticidad: White, Breusch-Pagan o Goldfed-Quandt.

Casas rurales en Bizkaia

Los resultados de la estimación del modelo (4) son:

| 📓 greti: modelo 1                                     |                                |                       |          |     |
|-------------------------------------------------------|--------------------------------|-----------------------|----------|-----|
| <u>A</u> rchivo <u>E</u> ditar Contrastes <u>G</u> ua | rdar <u>G</u> ráficos <u>A</u> | nálisis <u>L</u> aTeX |          | 8   |
| Modelo 1: MCO, usando<br>Variable dependiente:        | las observac<br>PR             | iones 1-75            |          |     |
| Coeficien                                             | te Desv. T                     | ípica Estadístico t   | Valor p  |     |
| const 38,4321                                         | 7,228                          | 99 5,316              | 1,14e-06 | *** |
| HB 2,26766                                            | 1,200                          | 82 1,888              | 0,0630   | *   |
| PD 1,49558                                            | 1,097                          | 46 1,363              | 0,1772   |     |
| Media de la vble. dep.                                | 56,13893                       | D.T. de la vble. dep. | 14,98440 | 5   |
| Suma de cuad. residuos                                | 15263,15                       | D.T. de la regresión  | 14,55982 | 2   |
| R-cuadrado                                            | 0,081392                       | R-cuadrado corregido  | 0,055875 | 5   |
| F(2, 72)                                              | 3,189724                       | Valor p (de F)        | 0,047064 | 1   |
| Log-verosimilitud                                     | -305,7595                      | Criterio de Akaike    | 617,5189 | 9   |
| Criterio de Schwarz                                   | 624,4714                       | Crit. de Hannan-Quinn | 620,2950 | )   |
|                                                       |                                |                       |          |     |

Para guardar los residuos, en el menú de la pantalla de estimación se pincha Guardar -- Residuos. En la pantalla de diálogo que aparece se puede dar un nombre a la serie de residuos. Gretl, por defecto, le asigna el nombre *uhat*1. Llamemos a los residuos de este modelo *uhat*1*nekatur*. En la pantalla principal de Gretl aparece esta nueva variable.

|                                      | 🛐 greti                                                             |   |
|--------------------------------------|---------------------------------------------------------------------|---|
|                                      | Archivo Herramientas Datos Ver Añadir Muestra Varjable Modelo Ayuda |   |
|                                      | NekaturBizkaia.gdt *                                                |   |
|                                      | ID # 4 Nombre de variable 4 Etiqueta descriptiva                    | • |
|                                      | 0 const                                                             |   |
|                                      | 1 PR precio de la habitación en euros                               |   |
|                                      | 2 PD precio del desayuno por persona en euros                       |   |
|                                      | 3 HB número de habitaciones                                         |   |
|                                      | 4 LOC localización                                                  |   |
|                                      | 5 PN cercanía a algún parque natural                                |   |
|                                      | 6 LG cercanía a algún lago o embalse                                |   |
| 📓 gretl: atributos de variable 🛛 🛛 🔀 | 7 PL cercanía a alguna playa                                        |   |
|                                      | 8 WIFI tener acceso a wifi                                          |   |
| nombre de la variable: uhat1nekatur  | 9 Q poseer la Q de calidad                                          |   |
| Descripción                          | 10 KT tener el compromiso de calidad turística                      |   |
|                                      | 11 uhat1nekatur residuos del modelo 1                               |   |
| residuos del modelo 1                |                                                                     |   |
|                                      | Sin fecha: Rango completo 1 - 75                                    |   |
| <u>Cancelar</u> <u>Aceptar</u>       | 🖩 🖉 🎦 🎟 fx 🔁 🙀 🖉 🖇 🛱 🚍 🗁                                            |   |

Para calcular los estadísticos principales, pinchamos

| Variable H | Estadísticos | principales |
|------------|--------------|-------------|
|------------|--------------|-------------|

| 😰 gretl: estad. principales: uhat1nekatur |                                                        |                                                                      |
|-------------------------------------------|--------------------------------------------------------|----------------------------------------------------------------------|
|                                           |                                                        |                                                                      |
|                                           | Estadísticos principales,<br>para la variable 'uhatine | usando las observaciones 1 - 75<br>katur' (75 observaciones válidas) |
|                                           | Media                                                  | 9,2844e-015                                                          |
|                                           | Mediana                                                | -3,2329                                                              |
|                                           | Minimo                                                 | -18,818                                                              |
|                                           | Máximo                                                 | 70,495                                                               |
|                                           | Desviación típica                                      | 14,362                                                               |
|                                           | c.v.                                                   | 1,5469e+015                                                          |
|                                           | Asimetría                                              | 2,3610                                                               |
|                                           | Exc. de curtosis                                       | 7,7028                                                               |
|                                           | Percentil del 5%                                       | -17,437                                                              |
|                                           | Percentil del 95%                                      | 29,135                                                               |
|                                           | Rango intercuartílico                                  | 11,504                                                               |
|                                           | Observaciones ausentes                                 | 0                                                                    |

Para dibujar el gráfico de caja de los residuos, se selecciona la variable *uhat1salario* y en el menú principal de Gretl se pincha Variable -- Gráfico de caja. En la ventana de diálogo que aparece se elige la opción gráfico de caja simple.

Para estimar la función de densidad, se selecciona la variable *uhat1salario* y en el menú principal de Gretl se pincha Variable -- Gráfico de la densidad estimada.

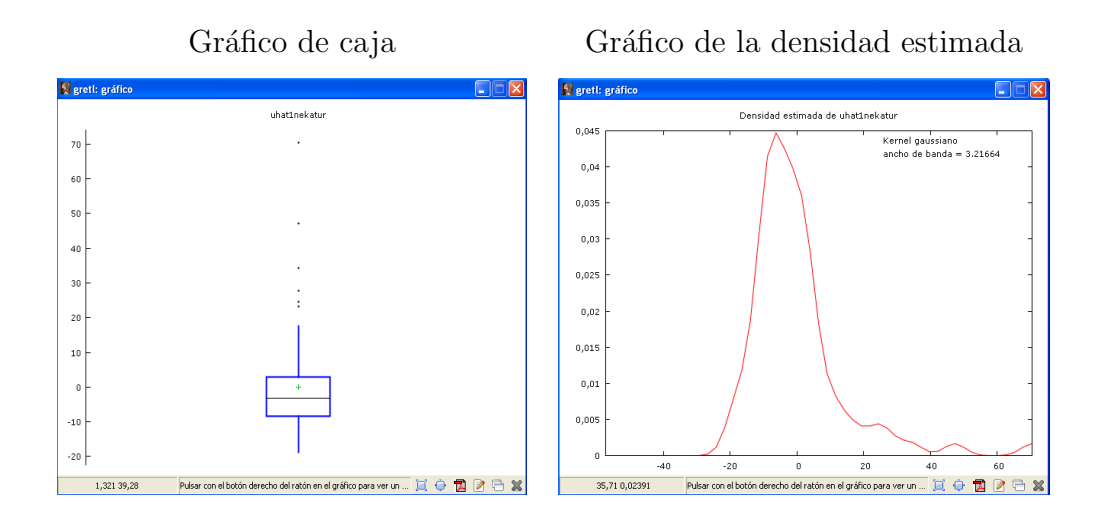

Para representar el gráfico de los residuos por observación o frente a alguna variable explicativa, en el menú de estimación del modelo (1), se pincha Gráficos -- Gráfico de residuos , y luego la opción:

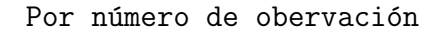

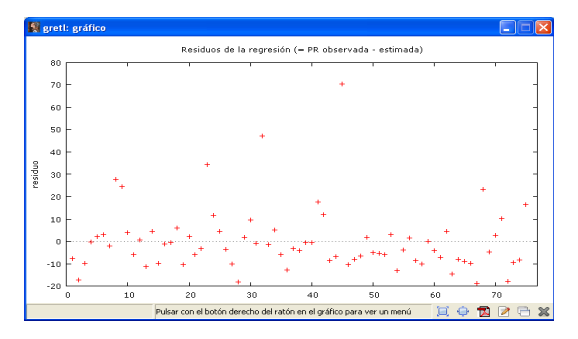

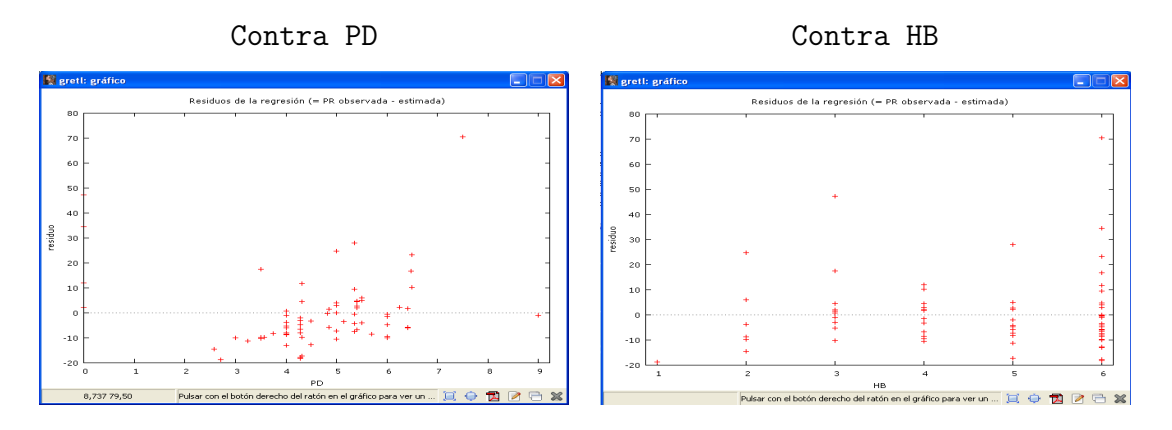

- La media de los residuos es prácticamente cero, como corresponde a una de las propiedades de la función de regresión muestral mínimo-cuadrática ordinaria.
- En principio, para determinar si los residuos siguen una distribución normal deberíamos llevar a cabo un contraste de normalidad.
- El gráfico de los residuos por número de observación no proporciona ninguna información ya que un conjunto de datos de sección cruzada no tiene ningún orden.
- En los gráficos contra la variable explicativa número de habitaciones se observa una distribución de los residuos bastante homogénea.
- En el gráfico contra la variable precio del desayuno, se puede concluir que a mayor precio del desayuno, mayor es la variabilidad de los residuos. Este es un síntoma de que las perturbaciones pueden ser heterocedásticas y esta heterocedasticidad puede estar causada por la variable precio del desayuno. Para contrastar esta hipótesis habría que llevar a cabo un contraste de homocedasticidad: White, Breusch-Pagan o Goldfed-Quandt.